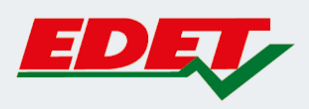

## INSTRUCTIVO PARA SOLICITUD DE TURNOS ONLINE A TRAVÉS DE NUESTRA WEB

¡Vos decidís cuándo ser atendido!

Con el objetivo de optimizar los tiempos de atención y evitar las aglomeraciones, hemos incorporado la funcionalidad de solicitud de Turnos Online en nuestra web.

Esta herramienta te va a permitir elegir la fecha, la hora y la sucursal para ser atendido por un ejecutivo para la realización de los trámites relacionados a tu servicio eléctrico.

# Www.edsa.com Www.edsa.com Www.edsa.com Www.edsa.com Www.edsa.com Www.edsa.com Www.edsa.com Www.edsa.com Werta 247 Tesa programata Moracita 02 Cancero 2 Cancero 2

SOLICITUD DE TURNO

1. Ingresá en tu navegador a nuestra web: www.edetsa.com

2. En la página de inicio, verás a una franja roja justo debajo del menú. Presioná en el botón "GESTIONAR"

| EDET | Home                                      | Mi cuenta 24/7 👻         | Tareas programadas      | Información útil 👻 | Conocenos 👻 | Contactanos |
|------|-------------------------------------------|--------------------------|-------------------------|--------------------|-------------|-------------|
|      | ○ Turnos<br>Solicitá un turno para ser at | endido en nuestras ofici | inas a partir del 02/05 |                    | GESTIONAR   |             |

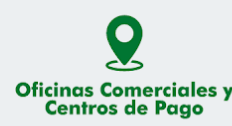

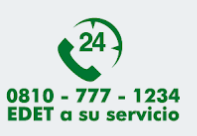

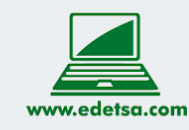

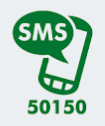

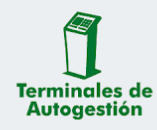

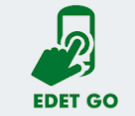

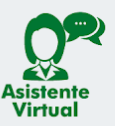

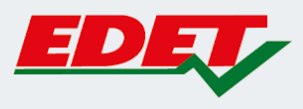

3. Ingresá los datos solicitados: nombre y apellido, número de DNI, número de servicio, correo electrónico y número de celular sin anteponer un 0 o un 15. El sistema validará si tu número de servicio corresponde a uno existente. En caso de que no sea así, no te dejará continuar el proceso de solicitud de turno.

| EDET                          | Home                | Mi cuenta 24/7 <sub>7</sub> | Tareas programadas información útil+ Conocenos+ Contactanos                                                                                                    |
|-------------------------------|---------------------|-----------------------------|----------------------------------------------------------------------------------------------------|
| Solicitá tur                  | no par              | a atenció                   | ón presencial                                                                                                    |
| Desde ahora si vas a realizar | cualquier trámite e | en nuestras oficinas com    | erciales, te invitamos a solicitar un turno. El sistema te otorgará un número de registro con el cual podrás cancelar el turno si se te presenta algún inconveniente. |
|                               |                     |                             | Por favor ingresá los datos                                                                                                    |
|                               |                     |                             | Nombre y apellido (*)                                                                                                    |
|                               |                     |                             | DNI (*)                                                                                                    |
|                               |                     |                             | Número de servicio                                                                                                    |
|                               |                     |                             | Correo electrónico                                                                                                    |
|                               |                     |                             | Téléfono sin 0 ní 15 (*)                                                                                                    |
|                               |                     |                             | Motivo (*) 🗧                                                                                                    |
|                               |                     |                             | Observaciones                                                                                                    |
|                               |                     |                             |                                                                                                    |
|                               |                     |                             | GUARDAR                                                                                                    |
|                               |                     |                             | Cancelar turno                                                                                                    |

4. Despliega la lista de motivos y seleccioná el que se relacione al trámite que querés hacer. Si en el listado no aparece el motivo que te interesa, elegí la opción de "asuntos generales".

|                                                                                                    | Por favor ingresá los datos                                                               |  |  |  |  |  |  |
|----------------------------------------------------------------------------------------------------|-------------------------------------------------------------------------------------------|--|--|--|--|--|--|
| Ombre v apellido (*)                                                                                                    |                                                                                           |  |  |  |  |  |  |
| Diana Trujillo                                                                                                    |                                                                                           |  |  |  |  |  |  |
| DNI (*)                                                                                                    |                                                                                           |  |  |  |  |  |  |
| 3104079 xx                                                                                                    |                                                                                           |  |  |  |  |  |  |
| – Número de servicio –                                                                                                    |                                                                                           |  |  |  |  |  |  |
| 1628 xx                                                                                                    |                                                                                           |  |  |  |  |  |  |
| Número de servici                                                                                                    | o válido                                                                                  |  |  |  |  |  |  |
| - Correo electrónico -                                                                                                    |                                                                                           |  |  |  |  |  |  |
| dmtrujillo xxxxxx                                                                                                    | x @gmail.com                                                                              |  |  |  |  |  |  |
| - Teléfono sin 0 ni 15 (*                                                                                                    | )                                                                                         |  |  |  |  |  |  |
| 38158xxxx                                                                                                    |                                                                                           |  |  |  |  |  |  |
| Motivo (*)<br>Alta de Servicio<br>Baja de Servicio<br>Cambio de Titular                                                                                                 | dad                                                                                       |  |  |  |  |  |  |
| Verificacion de Le                                                                                                    | ctura                                                                                     |  |  |  |  |  |  |
| Forma de Pago<br>Daños<br>Acta de Constatac<br>Factibilidad de Su<br>Acometida Pequei<br>Inspección de Gat<br>Gestión Extensión<br>Gestión Cohranza<br>Asuntos Generale | ión<br>ministro<br>la Demanda<br>la y Gran Demanda<br>Jinete<br>de Redes<br>Clientes<br>s |  |  |  |  |  |  |
| Cambio de Tarifa                                                                                                    |                                                                                           |  |  |  |  |  |  |
| Proyecto y Obra                                                                                                    | ion x Trita                                                                               |  |  |  |  |  |  |
| Regularización                                                                                                    |                                                                                           |  |  |  |  |  |  |

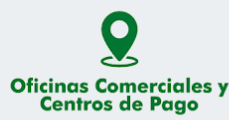

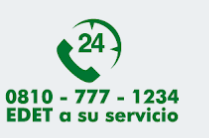

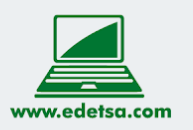

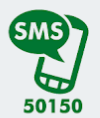

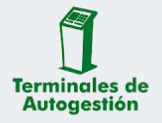

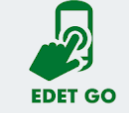

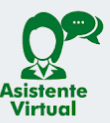

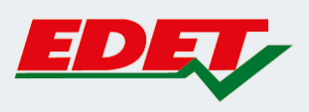

|   | Sucursal                          | Dirección                                     | Localidad                |
|---|-----------------------------------|-----------------------------------------------|--------------------------|
| • | Sucursal Aguilares                | San Martín N° 974                             | Aguilares                |
| • | Sucursal Amaicha del<br>Valle     | Ing. Bretau sobre Ruta 357 S/N                | Amaicha del Vall         |
| ۲ | Sucursal Banda del Río<br>Salí    | Independencia N° 245                          | Banda del Río Sa         |
| 0 | Sucursal Bella Vista              | Pedro Riera N° 348                            | Bella Vista              |
| • | Sucursal Burruyacú                | Independencia N° 245                          | Banda del Río Sa         |
|   | Sucursal Concepción               | España N° 1043                                | Concepción               |
|   | Sucursal Famaillá                 | Ruta 301 - km 37                              | Famaillá                 |
| • | Sucursal Juan Bautista<br>Alberdi | Av. Miguel Campero N° 469                     | Juan Bautista<br>Alberdi |
| • | Sucursal La Cocha                 | San Martín 330                                | La Cocha                 |
|   | Sucursal Lamadrid                 | Gral. Manuel Belgrano S/N                     | Lamadrid                 |
| • | Sucursal Las Cejas                | 9 de Julio y Francisco Narciso<br>Laprida     | Las Cejas                |
| • | Sucursal Los Ralos                | Bº Belgrano Manzana A Casa 19                 | Los Ralos                |
| 0 | Sucursal Lules                    | Almirante Brown N° 156                        | Lules                    |
| • | Sucursal Metropolitana 1          | Amadeo Jacques N° 48                          | San Miguel de<br>Tucumán |
| 0 | Sucursal Monteros                 | Manuel Belgrano N° 60                         | Monteros                 |
| 0 | Sucursal San Pedro de<br>Colalao  | Salta S/N                                     | San Pedro de<br>Colalao  |
| • | Sucursal Simoca                   | Gómez Llueca Nº 220                           | Simoca                   |
| • | Sucursal Sta Rosa de<br>Leales    | Av. Santa Rosa de Lima y Dr.<br>Miguel Critto | Santa Rosa de<br>Leales  |
| • | Sucursal Taco Ralo                | Buenos Aires S/N                              | Taco Ralo                |
|   | Sucursal Tafí del Valle           | Ruta 307 - km 60.5                            | Tafí del Valle           |
| • | Sucursal Tafí Viejo               | Av. Saenz Peña N° 251                         | Tafí Viejo               |
|   | Sucursal Trancas                  | Av. Hipólito Yrigoyen N° 302                  | Trancas                  |
| 0 | Sucursal Yerba Buena              | Florida equina Pringles                       | Yerba Buena              |

# 5. Elegí la sucursal a donde querés llevar a cabo tu trámite

# 6.Seleccioná el mes y día en que querés ser atendido

| 0  | mayo 2020 |    |    |    |    |    |  |
|----|-----------|----|----|----|----|----|--|
| L  | Μ         | Х  | J  | V  | S  | D  |  |
|    |           |    |    | 1  | 2  | 3  |  |
| 4  | 5         | 6  | 7  | 8  | 9  | 10 |  |
| 11 | 12        | 13 | 14 | 15 | 16 | 17 |  |
| 18 | 19        | 20 | 21 | 22 | 23 | 24 |  |
| 25 | 26        | 27 | 28 | 29 | 30 | 31 |  |

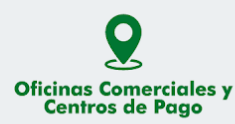

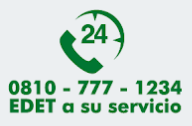

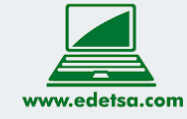

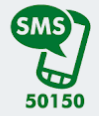

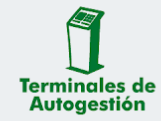

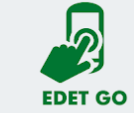

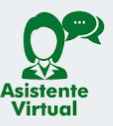

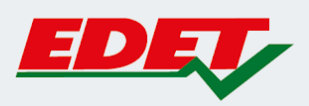

## 7. Marcá la hora según la disponibilidad de los ejecutivos de atención

|       | PA BRS I | PA BRS 2 | PA BRS 3 | PA BRS 4 |
|-------|----------|----------|----------|----------|
| 07:00 | 0        | 0        | ۲        | 0        |
| 07:15 | 0        | 0        | 0        | 0        |
| 07:30 | 0        | 0        | •        | 0        |
| 07:45 | 0        | •        | •        | 0        |
| 08:00 | 0        | •        | 0        | 0        |
| 08:15 | 0        | 0        | ۲        | 0        |
| 08:30 | 0        | 0        | ۲        | 0        |
| 08:45 | 0        | ۲        | ۲        | 0        |
| 09:00 | 0        | 0        | 0        | 0        |
| 09:15 | 0        | 0        | 0        | 0        |
| 09:30 | 0        | 0        | 0        | ۲        |
| 09:45 | 0        | 0        | ۲        | 0        |
| 10:00 | ۲        | 0        | 0        | 0        |
| 10:15 | ۲        | 0        | ٢        | ۲        |
| 10:30 | 0        | 0        | 0        | 0        |
| 10:45 | ۲        | 0        | ۲        | 0        |
| 11:00 | 0        | 0        | 0        | 0        |
| 11:15 | 0        | ۲        | •        | 0        |
| 11:30 | 0        | 0        | ٢        | ۲        |
| 11:45 | 0        | 0        | ۲        | 0        |
| 12:00 | 0        | 0        | 0        | 0        |
| 12:15 | 0        | •        | ۲        |          |
| 12:30 | 0        | •        | ۲        | 0        |
| 12:45 | ۲        | ٥        | ٢        | 0        |
| 13:00 | ۲        | 0        | 0        | 0        |
| 13:15 | ۲        | ۲        | ٥        | 0        |
| 13:30 | ٢        | 0        | 0        | ۲        |
| 13:45 | 0        | 0        | ٢        | 0        |

8. En el recuadro de observaciones, podrás escribir un comentario acerca del trámite que vas a realizar si así lo consideras. Luego, presioná en el botón "GUARDAR" para registrar la solicitud de tu turno.

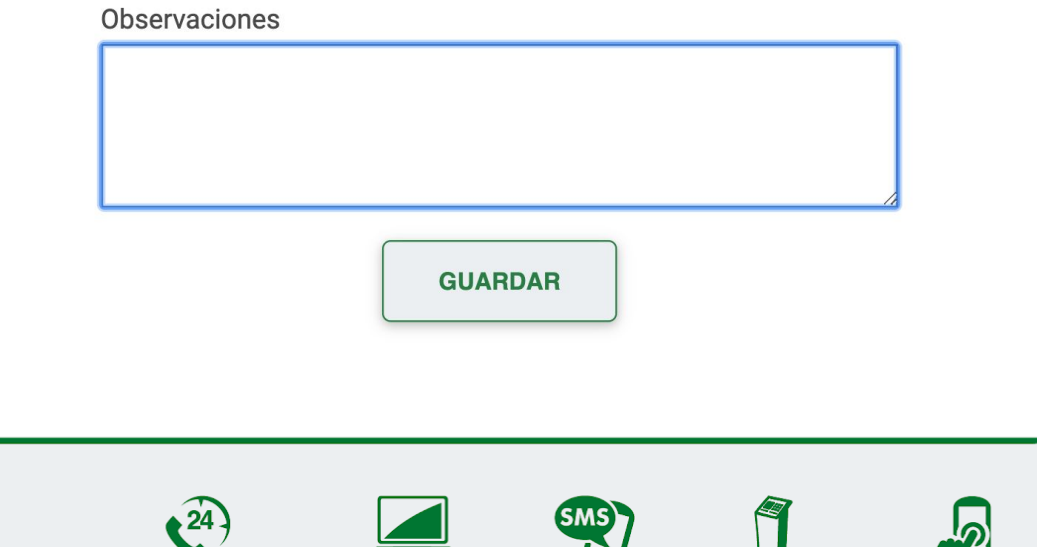

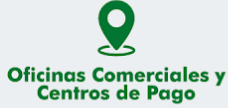

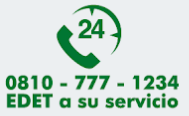

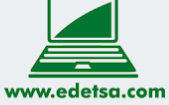

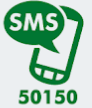

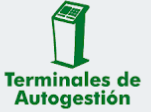

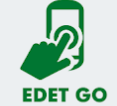

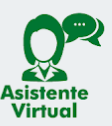

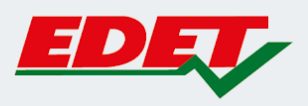

9. Se confirma tu turno y se detalla toda la información del mismo

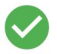

Diana Trujillo, tu turno número **711** para el día **21/05/2020** a horas **07:45** en **Sucursal Banda del Río Salí** Independencia N° 245, Banda del Río Salí (Puesto de atención: PA BRS 6) se ha registrado con éxito.

#### Volver al inicio

Paralelamente, según los datos que registrastes, recibirás un correo electrónico al igual que una notificación vía mensaje de texto (SMS) con la información sobre tu turno.

Es importante que asistas con tu documento de identidad y que conserves la información de tu turno dado que la misma te será solicitada para ser atendido en la sucursal.

#### Casilla de correo electrónico:

|     | ☆ ⋗ turnosweb                                                                                                    | EDET SA: Turno Agendado - Diana Trujillo, se                                   | agendó s       | su tur    | 'n       |   |
|-----|----------------------------------------------------------------------------------------------------|--------------------------------------------------------------------------------|----------------|-----------|----------|---|
|     |                                                                                                    |                                                                                |                |           |          |   |
|     | EDET SA: Turno Agendado 😕 🔤                                                                                            | dos ×                                                                          |                |           | ē        | Ø |
|     | <b>turnosweb@edetsa.com</b><br>para mí ▼                                                                               |                                                                                |                | ☆         | 4        | : |
|     | Diana Trujillo, se agendo su turno número 711 el día 21/09<br>Puesto de atención PA BRS 6 para Verificacion de Lectura | 5/2020 a horas 07:45:00 en Sucursal Sucursal Banda del Río Salí, Independence. | cia № 245 (Ban | ıda del f | Río Sali | ) |
|     | Antes de imprimir piense en el medio ambiente. Programa "Papel reciclado,                                              | un bosque salvado"                                                             |                |           |          |   |
| Men | saje de Texto (SMS):                                                                                                   |                                                                                |                |           |          |   |
| (8) | 00:22                                                                                                    |                                                                                |                |           |          |   |
|     | hoy, 00:21                                                                                                    |                                                                                |                |           |          |   |
| EDE | T: Se agendo                                                                                                    |                                                                                |                |           |          |   |

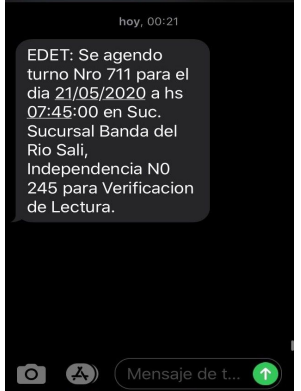

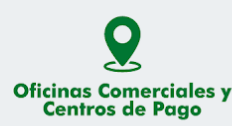

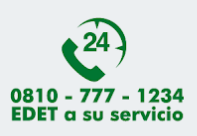

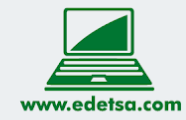

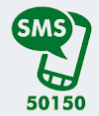

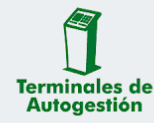

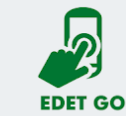

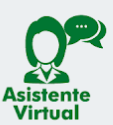

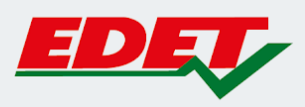

# **CANCELACIÓN DE TURNO**

1.Ingresá en tu navegador a nuestra web: www.edetsa.com

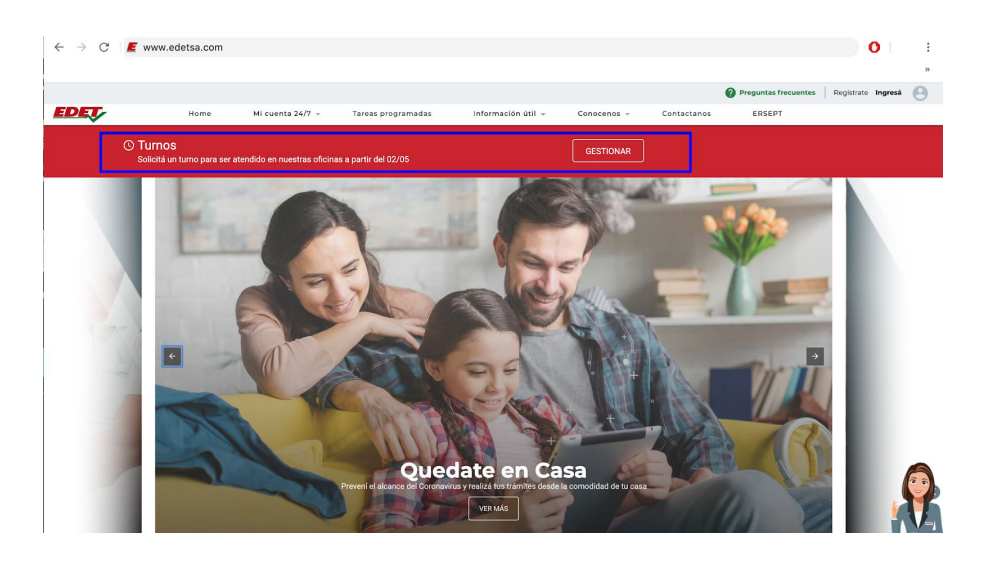

2. En la página de inicio, verás a una franja roja justo debajo del menú. Presioná en el botón "GESTIONAR".

| EDET | Home                                              | Mi cuenta 24/7 👻            | Tareas programadas    | Información útil 👻 | Conocenos 👻 | Contactanos |
|------|---------------------------------------------------|-----------------------------|-----------------------|--------------------|-------------|-------------|
|      | () <b>Turnos</b><br>Solicitá un turno para ser at | tendido en nuestras oficin: | as a partir del 02/05 |                    | GESTIONAR   |             |

## 3. Hacé clic en "CANCELAR TURNO"

| EDET                             | Home                  | Mi cuenta 24/7+          | Tareas programadas Int                  | formación útil+           | Conocenosy       | Contactanos       | ERSEPT                     |                         |                      |
|----------------------------------|-----------------------|--------------------------|-----------------------------------------|---------------------------|------------------|-------------------|----------------------------|-------------------------|----------------------|
| Solicitá turr                    | no par                | ra atencio               | ón presencial                           |                           |                  |                   |                            |                         |                      |
| Desde ahora si vas a realizar cu | -<br>Ialquier trámite | en nuestras oficinas cor | nerciales, te invitarnos a solicitar un | turno. El sistema te ot   | orgará un númere | o de registro con | el cual podrás cancelar el | turno si se te presenta | algún inconveniente. |
|                                  |                       |                          | Pi                                      | or favor ingresá los o    | datos            |                   |                            |                         |                      |
|                                  |                       |                          | Nombre y apellido (*)                   |                           |                  |                   |                            |                         |                      |
|                                  |                       |                          | DNI (*)                                 |                           |                  |                   |                            |                         |                      |
|                                  |                       |                          | Número de servicio                      |                           |                  |                   |                            |                         |                      |
|                                  |                       |                          | Correo electrónico                      |                           |                  |                   |                            |                         |                      |
|                                  |                       |                          | Teléfono sin 0 ni 15 (*)                |                           |                  |                   |                            |                         |                      |
|                                  |                       |                          | Motivo (*)                              |                           |                  | ٥                 |                            |                         |                      |
|                                  |                       |                          | Observaciones                           |                           |                  |                   |                            |                         |                      |
|                                  |                       |                          |                                         | GUARDAR<br>Cancelar turno | )                |                   |                            |                         |                      |

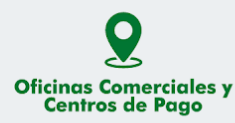

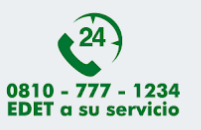

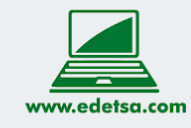

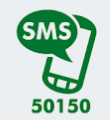

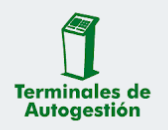

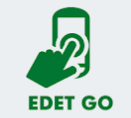

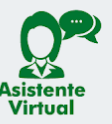

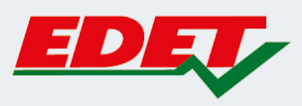

3. Ingresá el número de DNI con el que hiciste el registro y el número de turno. Este último podés confirmarlo en el correo electrónico o mensaje de texto enviado al completar la solicitud del turno. Luego, presioná en el botón "CANCELAR TURNO"

|                                                                                                    |        |                             |                    |                               |           | Preguntas frecuentes | Registrate | Ingresá | θ |  |
|----------------------------------------------------------------------------------------------------|--------|-----------------------------|--------------------|-------------------------------|-----------|----------------------|------------|---------|---|--|
| EDET                                                                                                    | Home   | Mi cuenta 24/7 <sub>7</sub> | Tareas programadas | Información útil <del>,</del> | Conocenos | Contactanos          |            |         |   |  |
| Cance                                                                                                    | lar tu | rno                         |                    |                               |           |                      |            |         |   |  |
| Ingresá el número de DNI con el que sacaste el turno y el identificador del mismo que te llegó por mail y SMS al solicitarlo. |        |                             |                    |                               |           |                      |            |         |   |  |
|                                                                                                    |        |                             |                    |                               |           |                      |            |         |   |  |
|                                                                                                    |        |                             | DNI                |                               |           |                      |            |         |   |  |
|                                                                                                    |        |                             | Número de turno    |                               |           |                      |            |         |   |  |
|                                                                                                    |        |                             |                    | CANCELAR TURNO                |           |                      |            |         |   |  |

### 4. Se confirmará la cancelación de tu turno

|                              |         |                 |                    |                               |            | Preguntas frecuentes | Registrate | Ingresá | 8 |
|------------------------------|---------|-----------------|--------------------|-------------------------------|------------|----------------------|------------|---------|---|
| EDET                         | Home    | Mi cuenta 24/7– | Tareas programadas | Información útil <sub>y</sub> | Conocenosy | Contactanos          |            |         |   |
| Cance                        | elar tu | irno            |                    |                               |            |                      |            | ×       |   |
| Turno cancelado exitosamente |         |                 |                    |                               |            |                      |            |         |   |
|                              | 31      |                 |                    |                               |            |                      |            |         |   |
|                              |         |                 |                    | GANCELAR TURNO                |            |                      |            |         |   |

En caso de haber ingresado lo datos incorrectos, se te notificará en la pantalla y deberás volver a realizar el proceso de cancelación del turno.

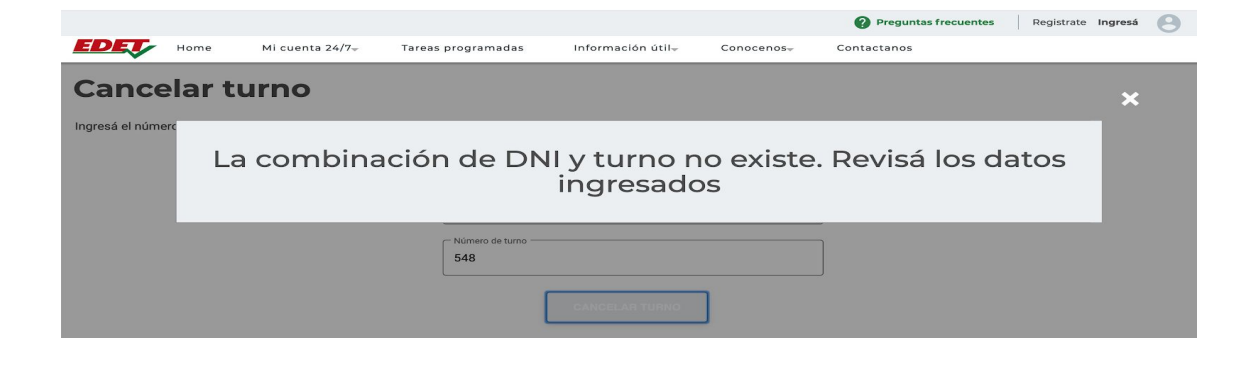

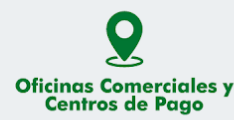

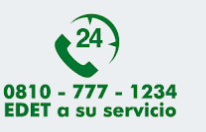

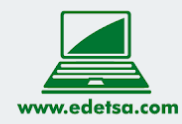

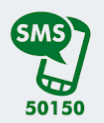

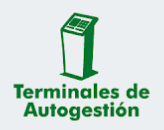

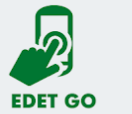

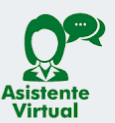

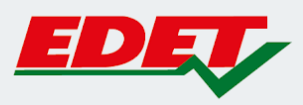

Recibirás un correo electrónico al igual que una notificación vía mensaje de texto (SMS) con la confirmación de la cancelación de tu turno.

#### Casilla de correo electrónico:

| :: 🗆 | ☆ > turnosweb                             | EDET SA: Turno Cancelado - Diana Tru | jillo, su turn 💽     | Î | Ŕ | C      |
|------|-------------------------------------------|--------------------------------------|----------------------|---|---|--------|
|      | EDET SA: Turno Cancela                    | ado 🍃 Recibidos ×                    |                      |   | ē | ß      |
| •    | <b>turnosweb@edetsa.com</b><br>para mí  ▼ |                                      | 0:05 (hace 14 horas) | ☆ | • | 0<br>0 |

Diana Trujillo, su turno número 711, del día 21/05/2020 a horas 07:45:00 para la Sucursal Sucursal Banda del Río Salí, Independencia N° 245 (Banda del Río Salí) Puesto de atención PA BRS 6 para Verificacion de Lectura fue cancelado.

#### Mensaje de Texto (SMS):

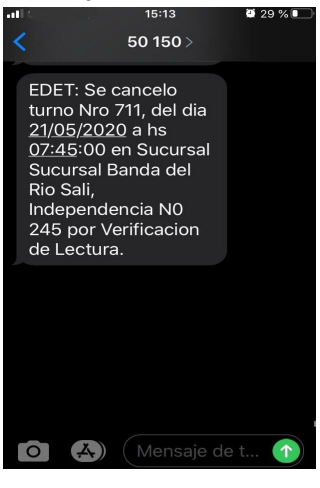

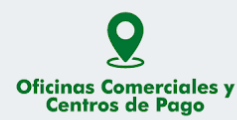

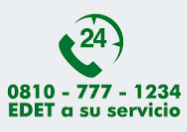

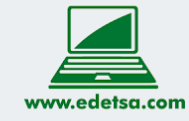

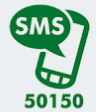

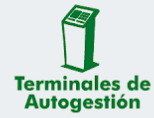

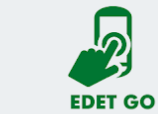

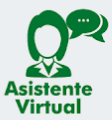